#### Projekty AVT 📩 📩 📩

# Izolowany galwanieznie mosiek USB-120

Prezentowany w artykule konwerter zapewnia izolację galwaniczną między interfejsem USB a mikrokontrolerem. Komunikacja z konwerterem odbywa się nie przez UART, tylko z wykorzystaniem I2C. Interfejs I2C w porównaniu z UART ma wiele zalet.

Opisywane urządzenie służy do galwanicznej izolacji interfejsu USB od mikrokontrolera. Istnieją gotowe izolatory USB, na przykład ADuM1460, ale do tanich nie należą. Zdecydowanie taniej można zbudować izolator z wykorzystaniem układów FT201 i ADuM1250. Układ FT201 jest mostkiem USB-I2C i w stosunku do mostka z interfejsem UART ma szereg zalet, zwłaszcza przy współpracy z AVR, PIC czy zapomnianym już 8051:

- AVR mają mało UART. Jest to szczególnie odczuwalne w przypadku ArduinoUNO. Niektóre AVR mają 2 UART, nieliczne Mega po cztery, ale są one montowane w obudowach 100pin.
- Zegar AVRmega/tiny musi być stabilizowany rezonatorem kwarcowym.
   Wbudowany RC ma zbyt małą stabilność, aby wykorzystać go z UART.
- Wbudowane w mostki USB-UART FIFO nie spełnia swojej roli. Mostki mają FIFO, ale jeżeli znaki, które przyszły z USB, są wysyłane do UART, czy uC tego chce, czy nie. Ten problem najbardziej odczuwalny jest w Arduino z AVRmega/tiny, w którym podczas komunikacji z WS2812 czy 1-Wire najczęściej zawieszane są przerwania.
- Kontrola przepływu wymaga dodatkowych GPIO uC oraz implementacji jej po stronie HOST-a, co nie zawsze jest możliwe, przykładowo gdy nie mamy kodów źródłowych HOST-a.
- Używając UART, nie można stwierdzić, czy USB HOST jest przyłączony, czy nie. Do tego trzeba zaangażować kolejne linie mikrokontrolera.

- Konfigurację mostka, czyli VID, PID, desktyptor, funkcje GPIO, itd. można przeprowadzić (o ile w ogóle można, bo w np. CP2101 nie) tylko z poziomu komputera odpowiednią aplikacją. Dla układów FTDI jest to FT\_PROG. Nie można tego zrobić z poziomu uC.
- Wszystkich wyżej wymienionych wad pozbawiony jest układ FT201:
- Komunikacja interfejsem I2C do 3,4MHz (w projekcie konwertera prędkość ogranicza ADuM1250 do 1MHz).
- I2C akceptuje logikę 5V.
- Prędkość komunikacji USB 1Mb/s.
- Dwa bufory FIFO 512 bajtów.
- Wszystkie opcje konfiguracji programem FT\_PROG dostępne z poziomu interfejsu I2C.
- Ponad 1kB EEPROM do dyspozycji użytkownika.
- 5 konfigurowanych linii GPIO, które między innymi mogą sygnalizować nieodebrane znaki w FIFO, wolne miejsce w FIFO nadawczym, sterowanie LED-ami sygnalizacyjnymi.

#### **Opis układu**

Schemat ideowy pokazany jest na **rysunku 1**. Układ zasilany jest z łącza USB. U1 pracuje w typowym układzie aplikacyjnym. Szyna I2C jest izolowana budowa sprzętowa jest banalna, cała moc leży w oprogramowaniu. Zanim przystąpię do opisu oprogramowania, wyjaśnię funkcjonowanie FIFO w mostkach USB. W przypadku mostków z UART, dane przychodzące po USB są zapisywane w FIFO, skąd są wysyłane przez UART. Nie znam sposobu, aby zatrzymać wysyłanie danych z FTDI. Zmiana stanu linii CTS czy DTR powoduje tylko zmianę stanu tych wirtualnych linii dostępnych w HOST przez API. HOST może reagować na stan CTS/RTS, ale to, co już jest w buforze układu FTDI, musi zostać wysłane. Z tego powodu reakcja na zmianę CTS/RTS nie jest natychmiastowa i w przypadku układów FTDI w najgorszym przypadku mikrokontroler może jeszcze otrzymać 512 znaków od czasu zmiany stanu linii CTS/RTS. Ponadto, nie zawsze program będzie reagował na stan owych linii. Jeśli nie mamy kodów źródłowych, nic z tym się nie da zrobić. Arduino nader często blokuje przerwania. W przypadku transmisji do LED WS2812 taka blokada może trwać kilkadziesiąt

milisekund, a przy prędkości 115200, blo-

C1

C2

Vcc I

Jcc

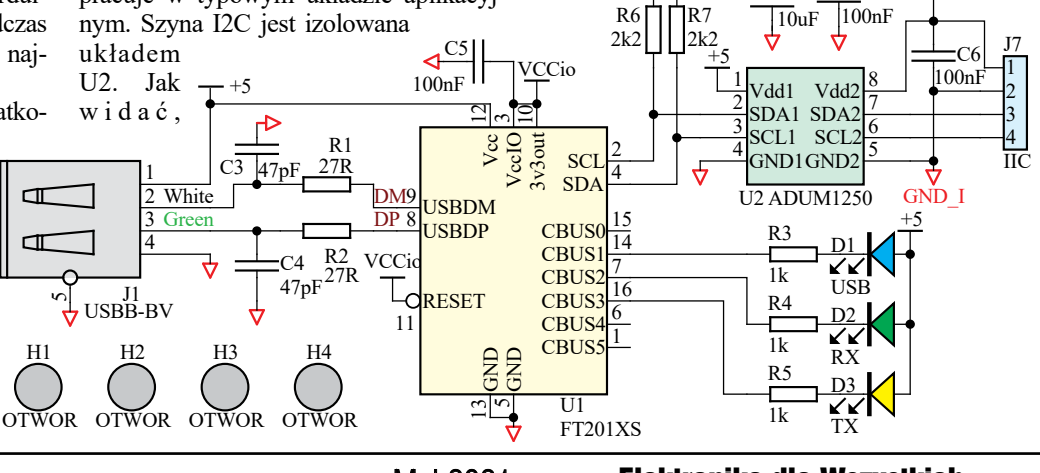

Rys. 1

Maj 2021

kada na dłużej niż ok. 173µs spowoduje gubienie znaków. W przypadku 921600 wystarczy ok. 22µs.

Z FT201 jest inaczej. Dane przychodzące po USB są tak jak i w przypadku mostków z UART zapisywane w FIFO, ale FIFO będzie odczytane dopiero wtedy, gdy zrobi to mikrokontroler, bo FT201 jest układem slave i sam z siebie nie wyśle danych na I2C. Pozwala to na zdecydowanie dłuższy czas blokować przerwania mikrokontrolera, a nawet obsłużyć komunikację I2C bez użycia przerwań.

#### Montaż i uruchomienie

Układ można zmontować na płytce drukowanej, której projekt pokazany jest na rysunku 2. Układ montujemy standardowo, zaczynając od elementów najmniejszych, a kończąc na największych.

Fotografia wstępna oraz fotografia 1 pokazują model. Układ zmontowany prawidłowo ze sprawnych elementów powinien od razu pracować.

Obsługa programowa. Podstawowa funkcjonalność związana z transmisją danych jest osiągalna w zadziwiająco prosty sposób. Aby wysłać dane po USB, wystarczy zaadresować układ slave o adresie 0x22 (0x44) do zapisu. Adres 0x22 jest domyślnym adresem układu FT201, można go zmienić programem FT PROG (rysunek 3) lub modyfikując obszar pamięci MTP przez mikrokontroler, o czym później. Uwaga! Wszystkie rysunki – zrzuty z artykułu o dużej rozdzielczości są dostępne w Elportalu wśród materiałów dodatkowych do tego numeru EdW. Adres w programie FT PROG wpisujemy w postaci liczby szesnastkowej 7-bit. Trzeba o tym pamiętać, bo łatwo o pomyłkę, ponieważ adres 0x22 w analizatorze czy na oscyloskopie jest reprezentowany w postaci liczby 0x44 przy zapisie (rysunek 4a) i 0x45 przy odczycie (rysunek 4b). Programy operują na różnych adresach, przykładowo Arduino używa adresowania 7-bitowego,

co oznacza, że domyślnym adresem FT201 jest 0x22, natomiast HAL STM32 posługuje się adresem 8-bitowym, więc Rys. 2

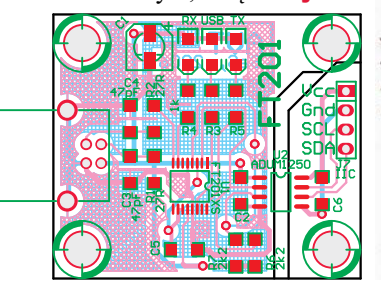

widać co w kodach źródłowych, należy posługiwać adresie sem 0x44. Po zaadresowaniu slave brak

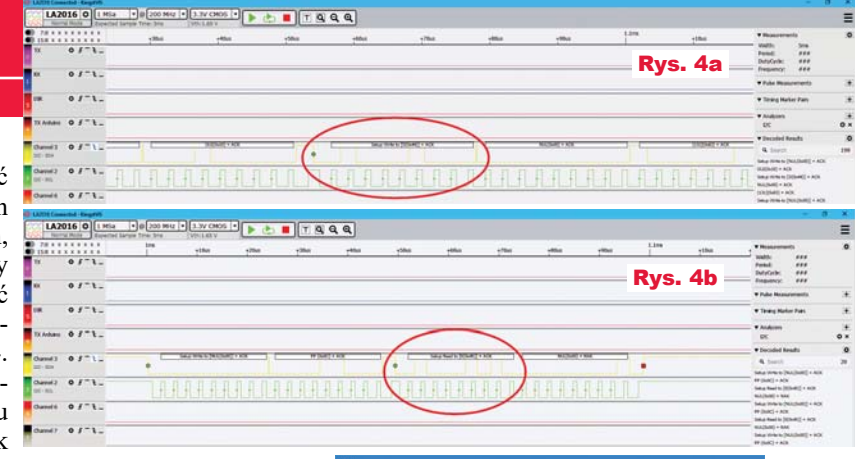

potwierdzenia ACK świadczy o zapełnionym buforze FIFO.

Odbiór jest równie prosty. Po zaadresowaniu slave do odczytu należy sprawdzić sygnał ACK. Jeśli go nie ma, to w FIFO nie ma znaku do odczytu, jeśli jest, w FIFO znajduje się co najmniej jeden znak. Na listingu 1a znajduje się fragment programu wysyłania i odbioru danych do/z FT201 napisany dla STM32L412, natomiast listing 1b przedstawia program dla Arduino. Uwaga! Wszystkie listingi do tego artykułu są dostępne w Elportalu wśród materiałów dodatkowych do tego numeru EdW.

Program wysyła co dwie sekundy napis "Ramka" oraz jej numer i odsyła przychodzące dane, poprzedzając je tekstem

"RX:" – **rysunek 5a**. 💻 COM25 - Tera Term VT Program dla Arduino nie odsyła tekstów na terminal, tylko Ramka 45 Ramka 46 wyświetla w moni-torze portu szeregowego – rvsunek 5b.

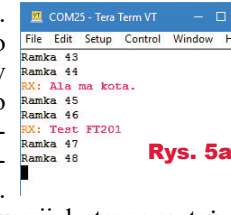

Programy w pełnej wersji dostępne sa też w materiałach dodatkowych na Elportalu.

Czas podnieść poprzeczkę i wykorzystać zaawansowane możliwości układu. Jak odczytać status układu czy liczbę bajtów zgromadzonych w FIFO? Adresowanie i odczyt układu nie mają sensu, bo zwraca on zawartość FIFO. Aby nie rezerwować kolejnego adresu, konstruktorzy zdecydowali się na wykorzystanie adresu broadcastowego. Ze względu na to, że na adres ten reaguja wszystkie układy na magistrali, adres broadcastowy nie służy

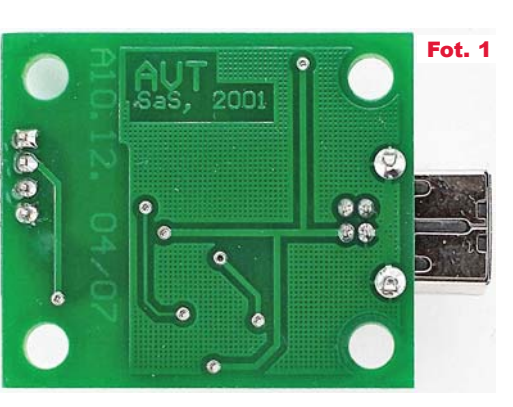

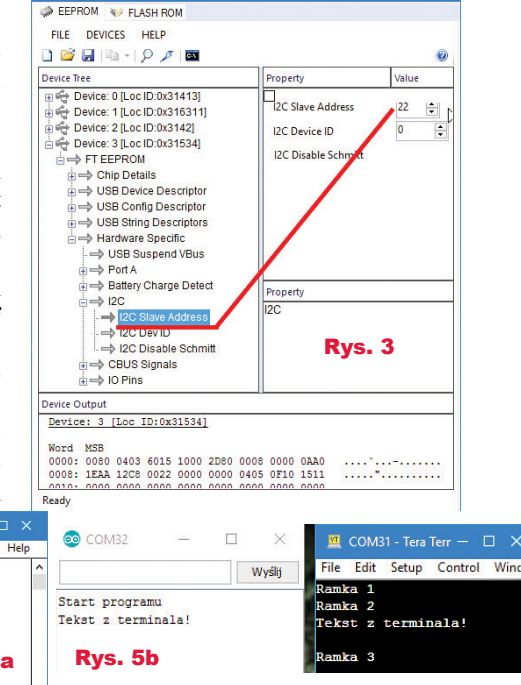

do odczvtu/zapisu rejestrów układu FT201, tylko do wysyłania komend. Aby odczytać, ile bajtów zgromadzono w FIFO, należy:

- Wygenerować START.
- Zaadresować slave 0 (broadcast) do zapisu.
- Wysłać komendę, w przypadku odczytu liczby bajtów w FIFO 0x0C.
- Wygenerować ponowny START. Nie może to być STOP-START, musi być ponowny start!
- Zaadresować FT201 do odczytu.
- Odczytać bajt bez ACK. W bajcie zawarta będzie informacja o liczbie bajtów w FIFO.
- Wygenerować STOP.

Rodzi się pytanie, jak jednym bajtem odczytać liczbę 9-bit? FIFO ma 512 bajtów, aby więc poinformować o liczbie bajtów, potrzebne sa dwa bajty. Przyznam, że nie wiem, w nocie katalogowej też nic na ten temat nie znalazłem. Pisząc artykuł, opierałem się na przykładzie z noty ("AN 255 USB to I2C Example using the FT232H and FT201X devices", strona 25), a wynikiem jest listing 2.

### **Projekty AVT**

Wszystko na to wskazuje, że gdy danych będzie więcej niż 255, FT201 zwróci wartość 255. Po odczytaniu danych z FIFO, kolejny odczyt liczby bajtów w FIFO zwróci resztę, która została. Na **listingu 3a** pokazana jest funkcja odczytująca liczbę bajtów w FIFO dla STM32F411 i zmodyfikowana funkcja odsyłająca dane.

Zdziwić może, dlaczego nie użyłem HAL-a? Czyżby nie istniała funkcja, która wysyła ponowny START? Istnieje (HAL\_I2C\_Mem\_Read), ale niestety, twórcy HAL nie przewidzieli, że adres do zapisu może być inny niż do odczytu. Ze względu na to, że zrozumienie HAL STM32 jest zadaniem trudnym, prościej było napisać ten fragment, posługując się rejestrami. Ta sama funkcja dla Arduino jest na listingu 3b.

Tu też skorzystałem z rejestrów, bo biblioteki Arduino sa niedopracowane. Standardowe wcale nie pozwalają na wygenerowanie ponownego startu (HAL STM32 tylko wtedy, gdy adresy slave się różnią). To bardzo dziwne postępowanie, zwłaszcza że wiele układów korzysta z tej funkcjonalności. Ponadto, bufor nadawczy jest ograniczony do 32 bajtów. Bez modyfikacji bibliotek zwiększenie bufora nadawczego zwiększy także bufor odbiorczy. W konsekwencji, gdyby chcieć wykorzystać maksymalny dostępny rozmiar dla FT201 o wielkości 512 bajtów, zwiekszenie bufora dla I2C spowodowałoby zużycie połowy RAM dostępnej w ArduinoUNO!

Troche odejde od tematu głównego i opiszę problem, z którym już kiedyś się spotkałem i dał mi się we znaki podczas pisania oprogramowania dla FT201. W magistrali I2C, w specyficznych warunkach może dojść do sytuacji, że slave zablokuje magistralę. Może tak się stać wtedy, gdy mikrokontroler zostanie zresetowany w momencie, gdy slave wystawia zero na magistrali danych. W takiej sytuacji, po resecie, nie można poprawnie przeprowadzić komunikacji po i2C, ponieważ master stwierdza, iż magistrala jest zajęta przez inny master. Szanse na zaistnienie takiego zdarzenia są tym większe, im częściej odczytuje się dane ze slave. W przypadku FT201, gdy nie używamy przerwań od FIFO, odpytywanie jest bardzo częste (dobry powód, aby jednak korzystać z przerwań). Jak wyjść z takiej patowej sytuacji, gdy slave blokuje magistralę? Najprościej zresetować slave, ale nie każdy układ ma taka możliwość, na przykład FCP8574. Co

| FLASH ROM                                                                                                    |                                                                     |                 |
|----------------------------------------------------------------------------------------------------|---------------------------------------------------------------------|-----------------|
| FILE DEVICES HELP<br>) 📁 🖵 🖙 🖓 🗡 🗖                                                                                                    |                                                                     |                 |
| evice Tree                                                                                                    | Property                                                            | Value           |
| Image: Service: 0 [Loc ID:0x31413]       Image: Service: 0 [Loc ID:0x31413]       Image: Service: 0 [Loc ID:0x31413]       Image: Service: 0 [Loc ID:0x31413]       Image: Service: 0 [Loc ID:0x31413]       Image: Service: 0 [Loc ID:0x31413]       Image: Service: 0 [Loc ID:0x31413]       Image: Service: 0 [Loc ID:0x31413]       Image: Service: 0 [Loc ID:0x31413]       Image: Service: 0 [Loc ID:0x31413]       Image: Service: 0 [Loc ID:0x10]       Image: Service: 0 [Loc ID:0x10]       Image: Service: 0 [Loc ID:0x10]       Image: Service: 0 [Loc ID:0x10]       Image: Service: 0 [Loc ID:0x10]       Image: Service: 0 [Loc ID:0x10]       Image: Service: 0 [Loc ID:0x10]       Image: Service: 0 [Loc ID:0x10]       Image: Service: 0 [Loc ID:0x10] | IZC Slave Address     IZC Device ID     IZC Disable Schmitt     Rys | 22 €<br>12ABCC€ |
| = I2C Disable Schmitt                                                                                                    | Property                                                            |                 |

FTDI - FT Prog - Device: 0 [Loc ID:0x314

D

wtedy? Wystarczy wygenerować dziewięć impulsów na linii SCK, po czym warunek stopu. Niestety nie da się zrobić tego z układu I2C master wbudowanego w mikrokontroler. Należy go wyłączyć i prostym programem wygenerować impulsy oraz STOP. Funkcję taką można także wywołać, gdy nagle tracimy komunikacje z układami slave. Czasem pomaga. Kod takiej funkcji dla STM32 i miejsce jej umieszczenia pokazuje **listing 4a**. To samo dla AVR pokazuje **listing 4b**.

Gdy już mamy pewną obsługę I2C odczytamy status FT201. Operacja przebiega tak samo jak w przypadku odczytu liczby bajtów w FIFO, aby więc nie tworzyć kolejnych funkcji, stworzymy uniwersalną, której argumentem będzie komenda dla układu FT201 jak na **listingu 5a**.

Status jest liczbą z zakresu 0...3 a oznacza:

- 0x00 Suspended
- 0x01 Default
- 0x02 Addressed
- 0x03 Configured

Jeśli układ został skonfigurowany przez HOST, status zwraca 3. Odczyt statusu dla Arduino na **listingu 5b**.

Kolejną funkcją jest odczyt ID układu. ID można ustawić programem FT\_PROG – **rysunek 6a**. ID zawiera trzy bajty, w FT\_PROG wprowadza się je w formie liczby szesnastkowej. Aby odczytać ID przez I2C, nie jest używany jak poprzednio adres broadcastowy, tylko używa się dodatkowego adresu układu FT201: 0xF8 (0x7C). Niestety, operacja nie jest standardowa, tak jak i poprzednia z adresem broadcastowym. Aby odczytać ID, należy:

- Wygenerować START.
- Zaadresować slave 0xF8 (0x7C) do zapisu.
- Wysłać adres układu FT201 do odczytu.
- Wygenerować ponowny START (nie może być stop-start musi być ponowny start).
- Zaadresować slave 0xF9 (0x7C) do odczytu.
- Odczytać bajt bez ACK. W bajcie zawarta będzie informacja o liczbie bajtów w FIFO.

- Wygenerować STOP.

W tym celu napisałem funkcję pokazaną na listingu 6a. Odczyt ID na Arduino na **listingu 6b** (tylko w Elportalu).

Te karkołomne sztuczki z adresem broadcastowym i F8 pozwalają na używanie wielu układów na jednej magistrali, a jednocześnie nie trzeba rezerwować osobnych adresów dla danych i komend lub wydłużać transmisji o dodatkowy bajt informujący, czy chcemy operować na danych USB, czy na rejestrach układu FT201.

Na koniec pozostawiłem najciekawszą możliwość FT201: konfigurowanie układu z poziomu mikrokontrolera. Wszystko, co można zrobić programem FT\_PROG, można zrobić także z poziomu mikrokontrolera! Daje to duże możliwości.

- Pierwsza to fakt, że nie trzeba wgrywać programu do urządzenia dwa razy, raz programu dla mikrokontrolera, za drugim razem konfiguracji dla FTDI.
- Kolejna zaleta to ewentualny upgrade programu. Przykładowo mikrokontroler może pobrać najnowszą wersję programu z Internetu i zaprogramować siebie, ale co z mostkiem USB? Gdy jest to mostek UART, a istnieje konieczność zmiany konfiguracji układu, to mamy sytuację patową. W przypadku FT201 problemu nie ma.
- Kolejny przykład to wymiana uszkodzonego mostka USB. W przypadku standardowych układów trzeba jeszcze wgrać konfigurację, a w przypadku FT201 konfigurację może ustawić mikrokontroler.
- Mikrokontroler może sprawdzić konfigurację, pozwalając zabezpieczyć się przed "grzebaniem" w niej przez osoby postronne.
- MTP i powiązana z nią pamięć EEPROM pozwala na umieszczanie w niej danych, które nie ulegną zniszczeniu po wymianie mikrokontrolera. Pozwala to tworzyć licznik czasu pracy, zabezpieczenia czy konfigurację w postaci dodatkowej kopii przydatnej, gdy zawartość pamięci EEPROM w mikrokontrolerze ulegnie uszkodzeniu.
- Aplikacja może odczytać informacje o urządzeniu, korzystając z EEPROM, przy czym nie ma tu ograniczenia liczby danych do 32, jak w przypadku deskryptora USB.

Ciąg dalszy w następnym numerze.

SaS sas@elportal.pl Projekty AVT  $\star \star \star$ 

# Izolowany galuaneznie moscek Usbezce Kontynuujemy opis układu FT201. Zanim

opiszę sposób konfigurowania pamięci MTP, zaczne od prostszego zagadnienia, pamięci EEPROM. Cała pamięć FT201 jest podzielona na kilka obszarów rvsunek 7. Zielone obszary są do dowolnego wykorzystania przez użytkownika, przy czym obszar 0x24...0x7F (słowa 0x12...0x3F) jest widoczny w oknie programu FT PROG - rysunek 8. Pozostałe obszary kontrolowane są 16-bitowa sumą kontrolną. Jeśli będzie błędna, układ przyjmie standardową konfigurację. Aby odczytać zawartość pamięci EEPROM, należy ją najpierw zaadresować. Jak łatwo się domyślić, jest używany do tego mechanizm dostępu przez adres broadcastowy. Po zaadresowaniu można odczytać bajt. Nie będę szczegółowo opisywał tych funkcji, zainteresowanych odsyłam do kodów źródłowych. Dla większości użytkowników wystarczy wiedza, że funkcja ...uint16 t ReadMtpFT201( uint16 t adres, uint16\_t len, uint8\_t \*buf )" odczytuje bajt/bajty

spod adresu "adres" do bufora "buf". Liczba bajtów zawiera argument "len". Odczytanie całej pamięci MTP może wyglądać tak, jak na **listingu 7**.

Zapis bajtu jest równie prosty z punktu widzenia funkcji "uint16\_t WriteMtpFT201( uint16\_t adres, uint8\_t data)". Na listingu prosty program zwiększający

Device Output 0040: 0000 0000 0000 0000 0000 0000 0000 0000 .....F.T.D.I 0048: 0000 0000 0000 030A 0046 0054 0044 0049 0050: 0322 0055 0053 0042 0020 003C 002D 003E 0058: 0020 0032 0078 0052 0053 0032 0033 0032 ".U.S.B. .<.-.> .2.x.R.S.2.3.2 0060: 0043 0312 0032 0078 0052 0053 0032 0033 .C...2.x.R.S.2.3 0032 0043 0000 0000 0000 0000 0000 0000 0068: .2.C.... . . . . . . . . . . . . . 0000 0000 0000 0000 0000 0000 0000 37C5 0078: .....7. **Rys. 7** 

Number of the state of the state of the

6

ADI

komórkę 0x30 (młodszy półbajt słowa 0x18), jak pokazuje **listing 8**.

| Memory Area Description                                            | Word Address | Byte Address                   |
|--------------------------------------------------------------------|--------------|--------------------------------|
| User Area 2<br>Accessible via USB and I <sup>2</sup> C             | 0x3FF - 0x80 | <b>Rys. 8</b><br>0x7FF – 0x100 |
| Checksum                                                           | 0x7F         | 0xFF – 0xFE                    |
| String Descriptor Area<br>Accessible via USB and I <sup>2</sup> C  | 0x7D - 0x50  | 0xFB – 0xA0                    |
| FTDI Configuration Area<br>Cannot be written                       | 0x4F - 0x40  | 0x9F – 0x80                    |
| User Area 1<br>Accessible via USB and I <sup>2</sup> C             | 0x3F - 0x12  | 0x7F-0x24                      |
| Chip Configuration Area<br>Accessible via USB and I <sup>2</sup> C | 0x11 - 0x00  | 0x23 - 0x00                    |

rzyć go do 4 bajtów. Korzystając z tego, że obszar do 0xFF (do słowa 0x80), z czego dla użytkownika 0x12...0x3F (słowa 0x24...0x7F), jest widoczny w okienku FT\_ PROG, można w nim przechowywać informacje o wersji programu

problemu, aby rozsze-

Czerwiec 2021

FILE DEVICES HELP W przykładowym Chip Typ TTXS programie funkcja Vendor ID: Product ID Device: 1 [Loc ID: FT EEPROM P Chip Details P USB Device I B = USB Config I była wywołana przed Product De FT201X USB I2C SaS Serial Nur DA4LKEA2 pętlą główną, więc → USB String De FTD zliczała liczbe rese-EEPROM Type FT X-Series MT -> Chip Det tów mikrokontrolera. Efekt działania funk-TDI Device ected FTDI device, the treeview gives a ≠ivn of the EEPROM contents. Expan cji widać w debuggerze i programie **Rys. 10** FT PROG rysunek 9a. Wersja Arduino na rysunku 9b (tylko w Elportalu). Licznik na jednym bajcie nie ma praktycznego zastosowania, ale nie ma

i na przykład adres e-mail autora programu, **rysunek 10**. Ze względu na to, że FT\_PROG wyświetla słowa, a nie bajty, nie można wprost wpisać tekstu, należy zamienić bajty parzyste z nieparzystymi. Zrealizowałem to prostym programem, jak pokazuje **listing 9**.

Tekst ten jawnie nie musi występować w kodzie programu, można go zaszyfrować

Readv

## **Projekty AVT**

| 0100                                                                                                    | xsum                                                                                                    | UNU                                                                     | JSED                                                                                                    | Sanata Salaka Sa                                                                       | UX/E                                                                                                    | UXPC                                                                                         |
|----------------------------------------------------------------------------------------------------|----------------------------------------------------------------------------------------------------|-------------------------------------------------------------------------|----------------------------------------------------------------------------------------------------|----------------------------------------------------------------------------------------|----------------------------------------------------------------------------------------------------|----------------------------------------------------------------------------------------------|
| Used to hold the following:<br>Serial Number Stri<br>Product String Des<br>Manufacturer Strin                                                                                                    | String Descriptor<br>Ing Descriptor<br>Incriptor<br>Ig Descriptor                                                                                                    | SUMMED                                                                  |                                                                                                    |                                                                                        | 0x7C<br>↓<br>0x50                                                                                         | 0xF8<br>↓<br>0xA0                                                                            |
|                                                                                                    | CHEON                                                                                                    |                                                                         |                                                                                                    |                                                                                        | 0x4E                                                                                                    | 0x9C                                                                                         |
|                                                                                                    | 01.                                                                                                    |                                                                         |                                                                                                    |                                                                                        | 0x4C                                                                                                    | 0x98                                                                                         |
|                                                                                                    | Eactory Conf                                                                                                    | louration Data                                                          |                                                                                                    |                                                                                        | 0x4A                                                                                                    | 0x94                                                                                         |
|                                                                                                    | racial com                                                                                                    | Annual Para                                                             |                                                                                                    |                                                                                        | 0x48                                                                                                    | 0x90                                                                                         |
| Configuration data is used regain<br>Not writable by the user                                                                                                    | rdless of checksum                                                                                                    |                                                                         |                                                                                                    |                                                                                        | 0x46                                                                                                    | 0x8C                                                                                         |
|                                                                                                    |                                                                                                    |                                                                         |                                                                                                    |                                                                                        | 0x44                                                                                                    | 0x88                                                                                         |
|                                                                                                    |                                                                                                    |                                                                         |                                                                                                    |                                                                                        | Cx42                                                                                                    | 0x84                                                                                         |
|                                                                                                    |                                                                                                    |                                                                         |                                                                                                    |                                                                                        |                                                                                                    |                                                                                              |
|                                                                                                    |                                                                                                    |                                                                         |                                                                                                    |                                                                                        | 0x40                                                                                                    | 0x80                                                                                         |
| - Address 0x12 -0x3F is used<br>- can be written to using USB<br>- this user area is excluded fro                                                                                                    | User Mem<br>specifically for customers data<br>& I2C Interfaces<br>m the checksum calculation                                                                                                    | nory Space                                                              | Rys.                                                                                                    | . 11                                                                                   | 0x40<br>0x3E<br>                                                                                          | 0x80<br>0x7C<br>↓<br>0x24                                                                    |
| - Address 0x12 -0x3F is used<br>- can be written to using USB<br>- this user area is excluded fro                                                                                                    | User Mem<br>specifically for customers data<br>& I2C interfaces<br>m the checksum calculation<br>unused                                                                                                    | nory Space                                                              | Rys.                                                                                                    | . <b>11</b><br>JS 6                                                                    | 0x40<br>0x3E<br>↓<br>0x12<br>0x10                                                                         | 0x80<br>0x7C<br>0x24<br>0x20                                                                 |
| - Address 0x12 -0x3F is used<br>- can be written to using USB<br>- this user area is excluded fro<br>CBUS 5                                                                                                    | User Mem<br>specifically for customers data<br>& i2C Interfaces<br>im the checksum calculation<br>unused<br>CBUS 4                                                                                                    | rory Space<br>CBUS 3                                                    | Rys.                                                                                                    | . <b>11</b><br>JS 6<br>JS 2                                                            | 0x40<br>0x3E<br>i<br>0x12<br>0x10<br>0x0E                                                                 | 0x80<br>0x7C<br>0x24<br>0x20<br>0x1C                                                         |
| - Address 0x12 -0x3F is used<br>- can be written to using USB<br>- this user area is excluded fro<br>CBUS 5<br>CBUS 1                                                                                                    | User Mem<br>specifically for customers data<br>& I2C interfaces<br>im the ohecksum calculation<br>unused<br>CBUS 4<br>CBUS 0                                                                                                    | CBUS 3                                                                  | CBL<br>CBL<br>I2C Slave 1                                                                                 | . <b>11</b><br>JS 6<br>JS 2<br>Device ID 3                                             | 0x40<br>0x3E<br>4<br>0x12<br>0x10<br>0x0E<br>0x0C                                                         | 0x80<br>0x7C<br>0x24<br>0x20<br>0x1C<br>0x18                                                 |
| Address 0x12 -0x3F is used<br>- can be written to using USB<br>this user area is excluded for<br>CBUS 5<br>CBUS 1<br>I2C Stave Device ID 2                                                                                      | User Men<br>specifically for customes data<br>& /2C Interfaces<br>im the checksum calculation<br>unused<br>CBUS 4<br>CBUS 0<br>/2C Save Device ID 1                                                                                                    | CBUS 3                                                                  | CBL<br>CBL<br>I2C Slave 1<br>e Address                                                                    | JS 6<br>JS 2<br>Devloe ID 3                                                            | 0x40<br>0x3E<br>4<br>0x12<br>0x10<br>0x0E<br>0x0C<br>0x0A                                                 | 0x80<br>0x7C<br>0x24<br>0x24<br>0x20<br>0x1C<br>0x18<br>0x18                                 |
| Address 0x12-0x3F is used     can be written to using USB     This user area is excluded for     CBUS 5     CBUS 5     CBUS 1     IZC Slave Device ID 2     Serial Str Decription Length                                        | User Men<br>socifically for customes data<br>4 i2C interfaces<br>in the checks un calculation<br>unused<br>CBUS 4<br>CBUS 0<br>CBUS 0<br>1/2C Save Device ID 1<br>Serial SX Description Pointer                                                                                                    | CBUS 3<br>CBUS 3<br>I2C Siaw<br>Prod Str Description Length             | CBL<br>CBL<br>I2C Slave I<br>e Address<br>Prod. Str Desc                                                  | . 11<br>JS 6<br>JS 2<br>Device ID 3<br>oription Pointer                                | 0x40<br>0x3E<br>i<br>0x12<br>0x10<br>0x0E<br>0x0C<br>0x0A<br>0x08                                         | 0x80<br>0x7C<br>0x24<br>0x20<br>0x1C<br>0x18<br>0x14<br>0x14                                 |
| Address 0x12 -0x3F is used     - can be written to using USB     - this user area is excluded for     CBUS 5     CBUS 5     CBUS 1     I2C Save Device ID 2     Serial Str Description Length Man. Str. Description Length      | User Men<br>specifically for customen data<br>& I/2 Interfaces<br>unused<br>CBUS 4<br>CBUS 4<br>CBUS 0<br>I/2C Save Device ID 1<br>Serial Siz Description Pojnes<br>Man. Siz: Description Pojnes                                                                                                    | CBUS 3<br>CBUS 3<br>20 Siav<br>Prod Str Description Length              | CBL<br>CBL<br>I2C Save L<br>e Address<br>Prod. Str Desc<br>CBUS IO Ctrl                                   | . 11<br>JS 6<br>JS 2<br>Device ID 3<br>oription Pointer<br>IOBUS Ctri                  | 0x40<br>0x3E<br>4<br>0x12<br>0x10<br>0x0E<br>0x0C<br>0x0A<br>0x08<br>0x08                                 | 0x80<br>0x7C<br>0x24<br>0x20<br>0x1C<br>0x18<br>0x14<br>0x10<br>0x0C                         |
| Address 0x12-0x2F la uaid<br>- can be written to uaing USS<br>- this user area is excluded for<br>CBUS 5<br>CBUS 1<br>IZC Save Device ID 2<br>Serial SY: Description Length<br>Description Length<br>Description Length         | User Men<br>specifically for customen data<br>& IZC Interfaces<br>unused<br>CBUS 4<br>CBUS 4<br>CBUS 0<br>IZC Save Device ID 1<br>Serial SX Description Polyter<br>Man. Str. Description Polyter<br>Man. Str. Description Polyter                                                                                                    | CBUS 3<br>CBUS 3<br>I2O Slaw<br>Pred SV Description Length<br>MAX Power | Rys.<br>CBL<br>I2C Save I<br>e Address<br>Prod. Str Desc<br>CBLS I0 Ctrl<br>Config Desc                   | . 11<br>JS 6<br>JS 2<br>Device ID 3<br>oription Pointer<br>IOBUS Ctri<br>ription Value | 0x40<br>0x3E<br>i<br>0x12<br>0x10<br>0x0E<br>0x0C<br>0x0A<br>0x0A<br>0x08<br>0x08<br>0x08<br>0x04         | 0x80<br>0x7C<br>i<br>0x24<br>0x20<br>0x1C<br>0x18<br>0x14<br>0x10<br>0x0C<br>0x08            |
| Address 0x12-0x3F is used<br>- an be written to using UBS<br>- bit user area is evolded for<br>CBUS 5<br>CBUS 1<br>2C SBAYe Device ID 2<br>Sarial SY Description Length<br>Device & Pert<br>USB SCD Re                          | User Men<br>specifically for customen data<br>& I2C interfaces<br>mite checksum calculation<br>mite checksum calculation<br>cBUS 4<br>CBUS 4<br>CBUS | CBUS 3<br>CBUS 3<br>Proj St Description Length<br>MAX Power<br>USS      | Rys.<br>CBU<br>CBU<br>I2C Save I<br>e Address<br>Prod. Str Deso<br>CBUS I0 Ctrl<br>Config Deso<br>3 PID   | . 11<br>JS 6<br>JS 2<br>Device ID 3<br>oripton Pointer<br>IOBUS Ctri<br>ripton Value   | 0x40<br>0x3E<br>i<br>0x12<br>0x10<br>0x0E<br>0x0C<br>0x0A<br>0x0A<br>0x08<br>0x08<br>0x06<br>0x04<br>0x02 | 0x80<br>0x7C<br>0x24<br>0x20<br>0x1C<br>0x18<br>0x14<br>0x10<br>0x0C<br>0x08<br>0x04         |
| Address 0x12-0x3F is used     - ean be written to using USS     - bis user area is excluded for     CBUS 5     CBUS 1     I2C Save Device ID2     Serial SY: Description Length     Device & Per-     USB BCD Re     USS BCD Re | User Men<br>specifically for customes data<br>& I/2 Interfaces<br>unused<br>CBUS 4<br>CBUS 4<br>CBUS 0<br>I/2C Save Device ID 1<br>Serial Sir Description Pojntal<br>Man. Sir. Description Pojntal<br>phenal Control<br>isaas Number                                                                                                    | CBUS 3<br>CBUS 3<br>Proj Str Description Length<br>MAX Power<br>USS     | CBU<br>CBU<br>I2C Save I<br>e Address<br>Prod. Str Desc<br>CBUS IO Ctrl<br>Config Desc<br>s PID<br>Config | JS 6<br>JS 2<br>Device ID 3<br>pription Pointer<br>IOBUS Ctrl<br>ription Value         | 0x40<br>0x3E<br>i<br>0x12<br>0x02<br>0x0C<br>0x0A<br>0x08<br>0x08<br>0x08<br>0x08<br>0x04<br>0x02<br>0x00 | 0x80<br>0x7C<br>0x24<br>0x20<br>0x1C<br>0x18<br>0x14<br>0x10<br>0x0C<br>0x08<br>0x04<br>0x04 |

kluczem o długości samego tekstu. Tekst jest widoczny w oknie FT\_PROG (w tym przypadku specjalnie dałem go w obszarze 0x24...0x7F), ale można go umieść tam, gdzie FT\_PROG go nie pokaże, czyli w obszarze x0100...0x7FF (0x80...0x3FF). Sygnaturę można odczytać na komputerze przez D2XX lub przez uC. Całkiem dobry sposób na zabezpieczenie swoich praw. MCP2221 czy mostki z UART nie dają takiej możliwości.

Obszar EEPROM i samej pamięci MTP może być odczytywany zarówno z poziomu mikrokontrolera, jak i programu w komputerze. Daje to możliwość odczytania przez HOST dużej liczny informacji o urządzeniu, przy czym nie ma tu ograniczenia liczby danych do 32 jak w przypadku deskryptora USB. Co ważne, sam mikrokontroler nie uczestniczy w tej operacji. Przykładowo licznik czasu pracy w mikrokontrolere jest nie do odczytania, a w FT201 nie ma z tym problemu. Można oczywiście taki licznik przechowywać w zewnętrznej pamięci EEPROM, ale jej odczyt wymaga dodatkowych zabiegów, w przypadku FT201 wystarczy do tego komputer. Nawet nie trzeba pisać specjalnej aplikacji, wystarczy darmowy FT PROG i wiedza, gdzie

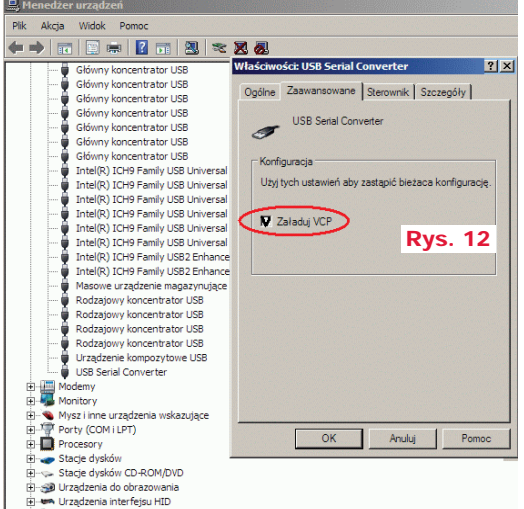

i jak są zapisane informacje.

Teraz najtrudniejsze zagadnienie, obszar MTP. Na początek warto zapoznać się z mapą pamięci MTP – rysunek 11. Mapę można znaleźć na 8 stronie pliku *AN\_201\_FT-X MTP Memory Configuration.* W obszarze tym można zapisywać i odczytywać informacje o VID, PID,

funkcjach CBUS, poborze pradu, itp. Oczywiście konfiguracia nieistniejacego CBUS nie odniesie skutku. O CBUS później napiszę coś więcej, teraz skupmy się na najbardziej potrzebnych opcjach. Obszar od 0xA0 do 0xF8 (w słowach 0x50..0x7C) przechowuje informacje o nazwie interfejsu, producencie, numerze seryjnym. Wskaźniki do tego obszaru zawierają bajty 0x0E..0x13. Jak później pokażę, wskaźników tych w wielu przypadkach nie trzeba liczyć. Dość istotne znaczenie ma pierwszy bajt. W nim jest zawarta informacja między innymi o tym, czy ładować biblioteki VCP, czy nie. W przeciwieństwie do układów z rodziny FT232, FT23x, w mostkach IIC/SPI domyślnym ustawieniem jest nieładowanie VPC (ładowanie D2XX). Jest to o tyle istotne, że taki układ nie bedzie widziany jako wirtualny COM i komunikacja z nim będzie możliwa tylko przez biblioteki D2XX. Można to zmienić z poziomu menedżera urządzeń, rysunek 12, zaznaczając opcję "załaduj VCP" lub lepiej z poziomu FT PROG - rysunek 13. Dlaczego sugeruję robić to z poziomu FT\_PROG? Otóż jak zrobimy to w menedżerze urządzeń, to po zmianie deskryptora i enumeracji, konieczne będzie powtórzenie operacji w "menedżerze urządzeń", a gdy zrobimy to w FT PROG, to ominie nas ta wątpliwa przyjemność. Oczywiście lepszym rozwiązaniem będzie zmiana bitu odpowiedzialnego za te funkcje z poziomu mikrokontrolera. Za ładowanie VCP odpowiedzialny jest siódmy bit (licząc od zera) pierwszego bajtu obszaru MTP - rysunek 14. Aby go ustawić, można skorzystać z kodu z listingu 10.

**Konfiguracja CBUS**. Bajty od 0x1A (0x34) do 0x20 (0x40) odpowiadają za konfigurację linii CBUS od 0 do 6. Wpisanie wartości 1 spowoduje,

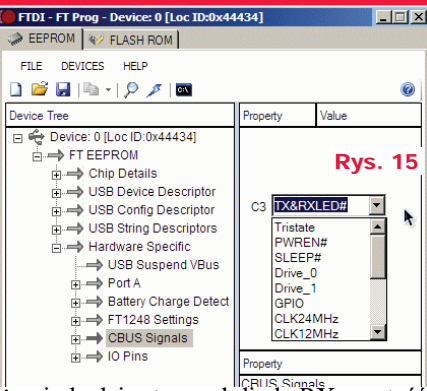

że pin będzie sterował diodą RX, wartość 2 TX, 3 RX+TX. W tablicy 7.18 na stronach 16 i 17 dokumentu "*AN\_201\_FT-X MTP Memory Configuration* opisano wszystkie możliwe ustawiania. Podczas prób zmiany ustawień CBUS napotkałem ciekawe zachowanie układu, a właściwie sterownika dla Windows. Z poziomu FT\_PROG nie można uzyskać pewnych opcji, na przykład "LedTX&RX" dla FT22x/200x – **rysunek 15**. Można to jednak zrobić, modyfikując MTP z poziomu mikrokontrolera – **rysunek 16**. Mimo że opcji "LedTX&RX" nie ma na liście rozwijanej, pojawiła się w okienku!

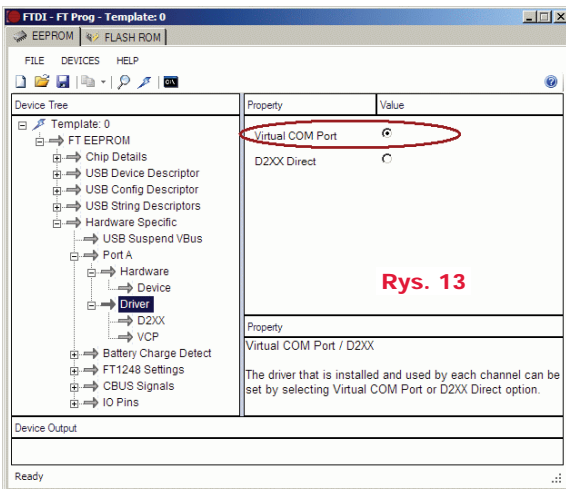

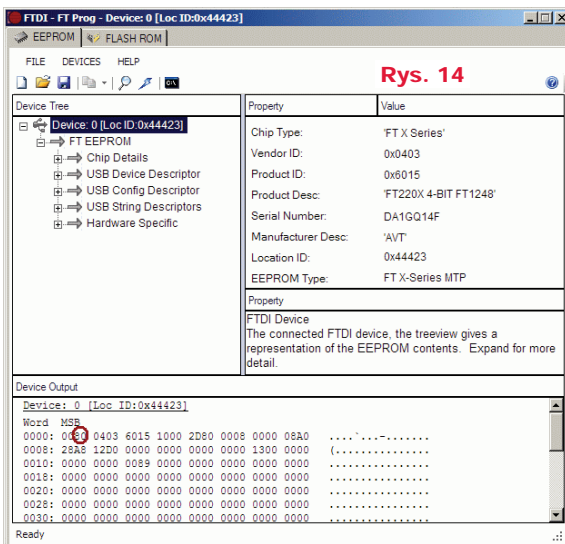

#### Projekty AVT

Trzeba jednak być ostrożnym z takimi operacjami, bo układ FT201 po tej zmianie został rozpoznany jako FT232H. Komunikacja działała, ale nie można zagwarantować, że inne opcje będą funkcjonowały bez problemu, choć teoretycznie nie powinno być z tym kłopotów, ponieważ układy FT20x/22x są okrojoną wersją FT232H.

Uwaga! MTP jest wczytywana raz po resecie FT201. Jeśli więc zostanie zmieniona jej zawartość (nie mylić obszaru MTP z obszarem EEPROM użytkownika), trzeba wymusić enumerację np. przez chwilowe odłączenie wtyczki USB. Gdy zmieniamy obszar MTP, trzeba

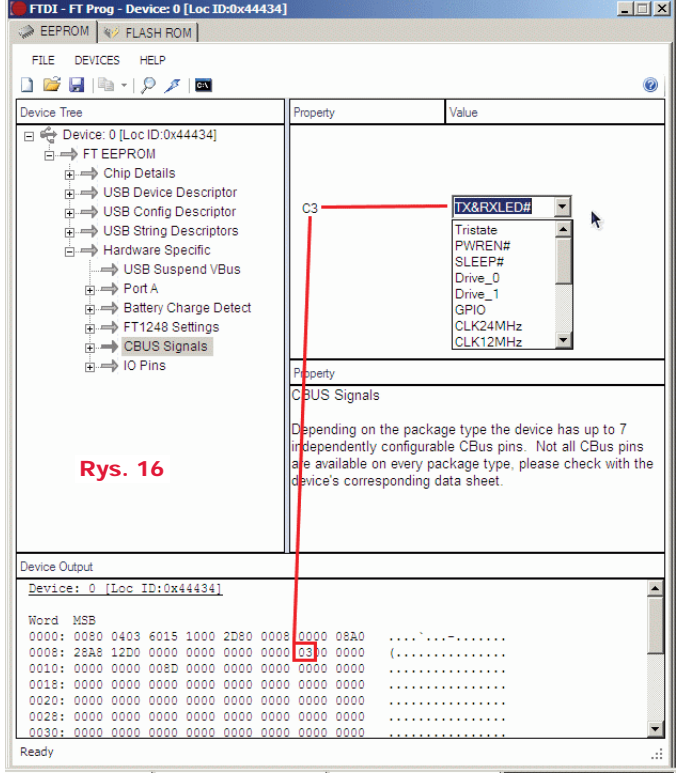

zapisać poprawną sumę kontrolną, którą można wyliczyć funkcją CalculateMtpCrc. Modyfikujac pozostały obszar EEPROM nie zapisujemy CRC ponieważ jest on wyłączony z kontroli.

Na zakończenie opiszę kilka innych obszarów pamięci MTP. W bajcie 0x14 i 0x15 (słowo 0x0C) zapisany jest adres slave I2C. Domyślny adres to 0x22. Sprawdźmy, czy się zgadza w ustawianiach FT PROG rysunek 17. Pora sprawdzić identyfikator. Powinien być w bajtach 0x16...0x18 (słowo 0x0B i młodszy bait słowa 0x0C) – rvsunek 18. Próba odczytu analizatorem (rysunek 19) i w programie przy użyciu debuggera (rysunek 20) potwierdzają poprawność konfiguracji.

Debugger to potężne narzędzie w rekach programisty. Niestety Arduino jest pozbawione debugera. Jest jednak alternatywa, w przypadku AVR AtmelStudio, które importuje projekty z Arduino i pozwala na debugowanie. Jeśli Czytelnicy są zainteresowani artykułem na ten temat, proszę pisać do redakcji.

Bajty 0x0E i 0x0F (słowo 0x07) określają nazwę producenta – rysunek 21. Zawierają wskaźnik 0xA0, długość 0x0A. Bajt 0xA0 / 2 =

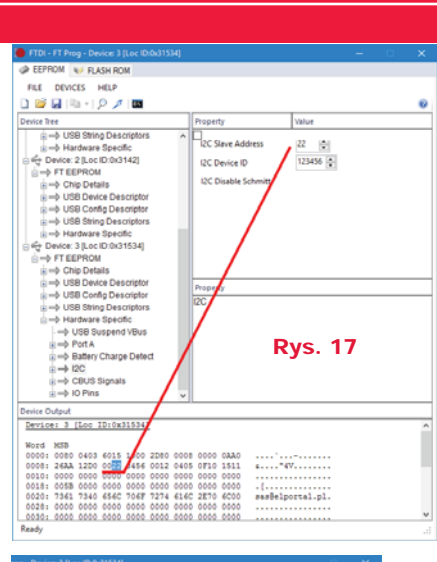

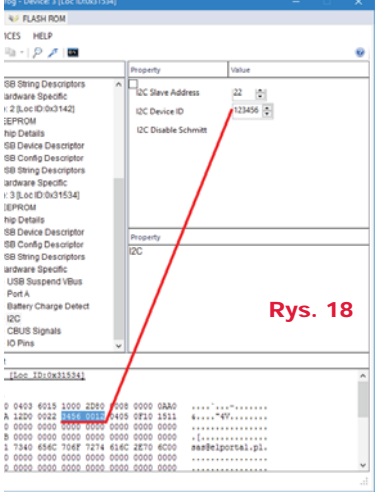

słowo 0x50. Długość 0x0A = 10. 10 / 2 = 5 słów. Podgladamy zawartość pamieci - rysunek 22. Coś nie do końca się zgadza. Tekst ma długość czterech, a nie pięciu znaków i zaczyna się od jakichś tajemniczych 0x030A. Sprawdzamy więc nazwę produktu.

Bajty 0x10 i 0x11 (słowo 0x08) zawieraja adres nazwy

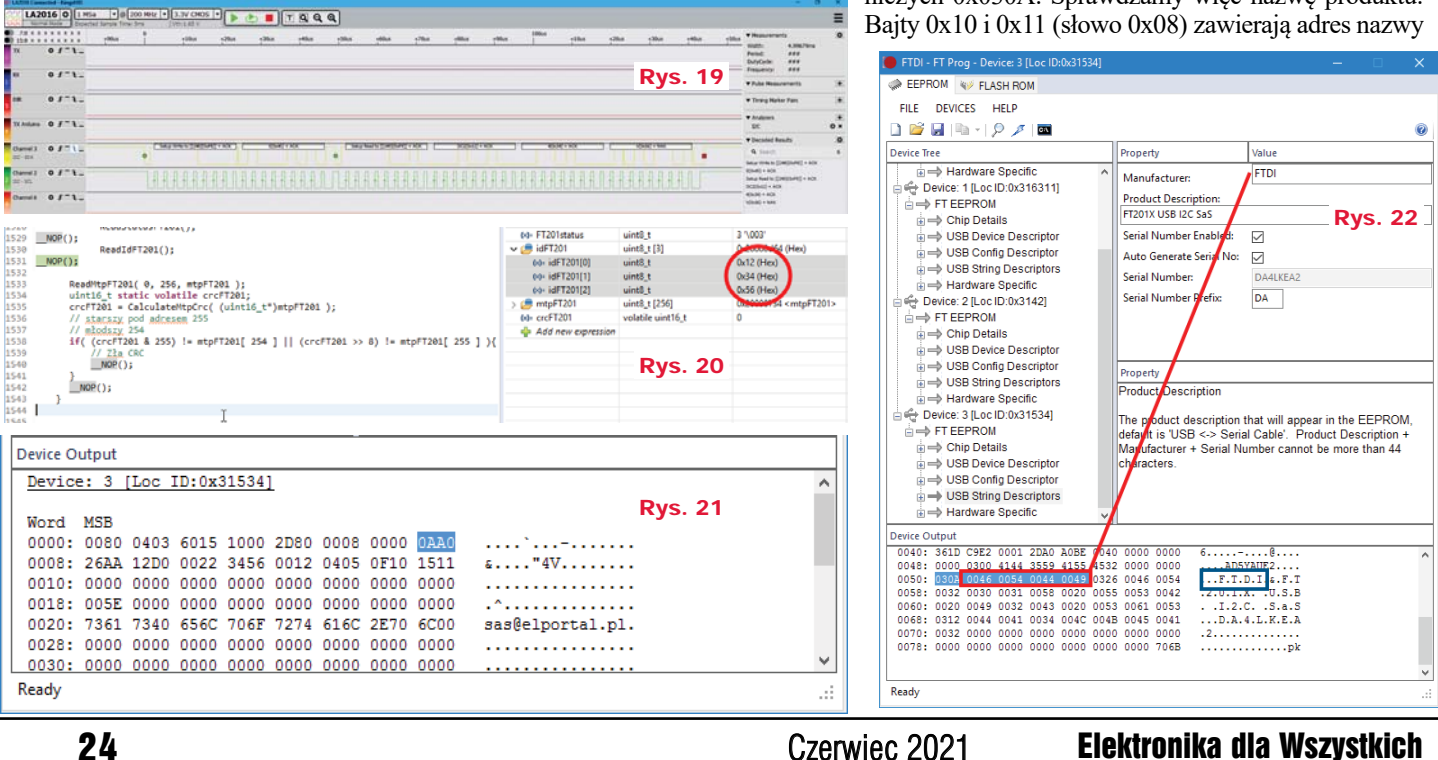

| Devic | e: 3 | Loc : | D:0x3 | 31534 | L    |      |      |      |                  |         | ^   |
|-------|------|-------|-------|-------|------|------|------|------|------------------|---------|-----|
| Word  | MSB  |       |       |       |      |      |      |      |                  |         |     |
| 0000: | 0080 | 0403  | 6015  | 1000  | 2D80 | 8000 | 0000 | 0AA0 | ·····`           |         |     |
| 0008: | 26AA | 12D0  | 0022  | 3456  | 0012 | 0405 | 0F10 | 1511 | ٤ 4V             |         |     |
| 0010: | 0000 | 0000  | 0000  | 0000  | 0000 | 0000 | 0000 | 0000 |                  |         |     |
| 0018: | 005E | 0000  | 0000  | 0000  | 0000 | 0000 | 0000 | 0000 | .^               |         |     |
| 0020: | 7361 | 7340  | 656C  | 706F  | 7274 | 616C | 2E70 | 6C00 | sas@elportal.pl. | Duc 22  |     |
| 0028: | 0000 | 0000  | 0000  | 0000  | 0000 | 0000 | 0000 | 0000 |                  | Ry5. 23 |     |
| 0030: | 0000 | 0000  | 0000  | 0000  | 0000 | 0000 | 0000 | 0000 |                  |         | ~   |
| Ready |      |       |       |       |      |      |      |      |                  |         | .:: |

deskryptora i jego długość. Na co wskazują bajty?

Rysunek 23 pokazuje wskaźnik 0xAA, długość 0x26, 0xAA / 2 = 0x55. 0x26 = 38, 38 / 2 = 19 słów. Sprawdzamy rysunek 24. Znów niezgodność długości o jeden znak i pierwsze słowo o wartości 0x0326, która zdaje się coś sugerować. Sprawdzimy więc jeszcze numer seryjny. Bajty 0x12 i 0x13 zawierają wskaźnik 0xD0 i długość 0x12 - rysunek 25. 0xD0 / 2 = 0x68, 0x12= 18 / 2 = 9 słów. Numer seryjny zawiera 8 znaków i tajemniczy ciąg 0x0312. Łatwo wywnioskować, że pierwsze słowo zawiera w starszym bajcie 0x03, a w młodszym długość ciągu znaków w bajtach. Wszystko wskazuje na to, że można pisać "między wierszami", bo w słowie zawierającym znaki wykorzystany jest tylko jeden, młodszy bajt. Starszy jest do wykorzystania, ale nie sprawdzałem takiej możliwości.

Dwa bajty na znak do zakodowania kodów ASCII to rozrzutność. Gdyby było to kodowanie UITF-16, wszystko byłoby zrozumiałe, ale w deskryptorze są tylko kody ASCII. Dlaczego więc na znak zużyto aż dwa bajty? Prawdopodobnie wynika to z faktu, że w układach FTDI użyto mikrokontrolerów 16-bitowych. Na niektóre układy FTDI można pisać własne programy, a producent udostępnia nieodpłatnie IDE i dokumentację. Takimi układami są na przykład VNC-2, które mają dwa USB, które mogą pracować w trybie HOST/DEVICE. Nie znam tań-

| FTDI - FT Prog - Device: 3 (Loc ID:0x31534) |                          | – o x                          |
|---------------------------------------------|--------------------------|--------------------------------|
| I EEPROM V FLASH ROM                        |                          |                                |
| FILE DEVICES HELP                           |                          |                                |
| 🗋 🔛 🖟 + 👂 🖊 🖿                               |                          | 0                              |
| Device Tree                                 | Property                 | Value                          |
| E = → Hardware Specific ^                   | Manufacturer:            | FTDI                           |
| S PO Device: 1 (Loc ID:0x316311)            | Product Description:     |                                |
| i -> Chip Details                           | FT201X USB I2C SaS       |                                |
| -> USB Device Descriptor                    | Serial Number Enabled:   |                                |
| B ⇒ USB Config Descriptor                   | Auto Generate Serial No: |                                |
|                                             | Serial Number:           | DA4LKEA2                       |
| Device: 2 (Loc ID:0x3142)                   | Serial Number Prefic     | DA                             |
| ⊨→ FT EEPROM                                |                          |                                |
|                                             |                          | Rys. 24                        |
|                                             |                          |                                |
| a → USB String Descriptors                  | Property                 |                                |
| Hardware Specific                           | Product Description      |                                |
| Device: 3 [Loc ID:0x31534]                  | The roduct description t | hat will appear in the EEPROM, |
| ⇒ FT EEPROM                                 | defailt is USB <-> Seria | Cable'. Product Description +  |
| ======================================      | chalacters.              | mber cannot be more than 44    |
| ⊕ → USB Config Descriptor                   |                          |                                |
| <ul> <li>USB String Descriptors</li> </ul>  |                          |                                |
| i≟ → Hardware Specific v                    |                          |                                |
| Device Output                               |                          |                                |
| 0040: 341D C9E2 0001 2DA0 A08E 004          | 0 000 0000 6             |                                |
| 0050: 0303 0046 0054 0044 0049 005          | 6 0046 0054 F.T.S        | .I.s.F.T                       |
| 0058: 0032 0030 0031 0058 0020 005          | 5 0053 0042 .2.0.1.3     | 0.5.8                          |
| 0068: 0312 0044 0041 0034 004C 004          | 8 0045 0041D.A.4         | .L.K.E.A                       |
| 0070: 0032 0000 0000 0000 0000 000          | 0 0000 0000 .2           | -                              |
|                                             |                          |                                |
| Burda .                                     |                          | v                              |
| needy                                       |                          |                                |

DEVICES

HELP 🧉 🖬 i 🕼 i i 👂 🗡 i 🖿

Chip Details USB Device D

2 [Loc ID

Chip Details

3 (Loc ID:0)

USB String Descr

szego układu niż VNC, który miałby dwa HOST-y USB. Jeśli Czytelnicy wykażą zainteresowanie programowaniem układów VNC, na łamach EdW pojawi się stosowny materiał.

Opisywanie wszystkich bajtów konfiguracji nie ma większego sensu, zainteresowanych odsyłam do dokumentu AN 201 FT-X MTP Memory Configuration. Teraz tylko krótka porada: Jeśli układ FTDI ma być w całości skonfigurowany

FILE DEVICES HELP 🗅 🐸 🖬 🖻 - 1 🖉 🖊 🖿 perty operty Product Description Product Descriptio Chip Details
 USB Device Des Auto Generate Serial No USB String Descrip DA Hardware Speci vice: 2 (Loc ID:0x3 ET EEPROM Rys. 25 **Rys. 26** Chip Details USBC 3 (Loc ID:0x31534 product description that will appear in the EEPRO ult is 'USB <-> Serial Cable'. Product Description ufacturer + Serial Number cannot be more than 44 appear in the EEPRO The product de default is 'USB al Cat 4.....\*4V...

przez mikrokontroler, to nie ma potrzeby robić tego bit po bicie, bajt po bajcie. Wystarczy zrobić to programem FT PROG, a następnie taka konfiguracje przenieść do kodu źródłowego. Taka operacie można przeprowadzić bibliotekami D2XX lub odczytać MTP mikrokontrolerem i wysłać w postaci

| Wyka     | az elementów                   |        |
|----------|--------------------------------|--------|
| R1,R2    |                                | 2 1206 |
| R3,R4,R5 | 51k <b>s</b>                   | 2 1206 |
| R6,R7    |                                | 2 1206 |
| C1       |                                | 10uF   |
| C3,C4    |                                | F 1206 |
| C2,C5,C6 | 6                              | F 1206 |
| U1       | F1                             | [201XS |
| U2       | ADUM12                         | 250ARZ |
| D1       | LED Niebiesk                   | a 1206 |
| D2       | LED Zielon                     | a 1206 |
| D3       | LED Żółt                       | a 1206 |
| J1       | Gniazdo kątov                  | ve USB |
| J7       | NS2                            | 25-W4P |
|          | Płytka drukowana jest dostenna |        |

w Sklepie AVT jako AVT3293

kodu C/C++ na terminal. Taki kod wklejamy do kodu źródłowego. Teraz wystarczy, że po resecie mikrokontroler sprawdzi, czy CRC obszaru MTP jest zgodne z tym w kodzie źródłowym i w razie niezgodności zapisze MTP w FTDI. Trzeba pamiętać, aby odczyt MTP przeprowadzać, gdy układ jest skonfigurowany (funkcja, ReadStFT201()" zwróci 3). Według noty katalogowej, dostęp do MTP nie zawsze jest możliwy, dlatego operacje na tej pamięci trzeba weryfikować zarówno przy odczycie (na przykład dwa odczyty), jak i przy zapisie. Zmiany w obszarze MTP są widoczne zaraz po odczytaniu danych przez FT PROG. Jednak VID, PID i inne parametry związane z deskryptorem system widzi po enumeracji urządzeń USB. Enumeracje można wywołać z poziomu systemu, przez wyjęcie i włożenie wtyku USB lub reset układu FTDI.

Zamieszczone w Elportalu programy są demonstracjami przedstawiającymi, jak używać układu FT201. Nie mają zabezpieczeń, nie zrealizowano timeoutu, więc w razie problemów z I2C program zresetuje się (zadziała watchdog).

W przygotowaniu jest też artykuł opisujący obsługe układów FT22x. Jest on bliźniaczo podobny do FT201, tyle że komunikuje się z wykorzystaniem interfejsu SPI. W przypadku tego układu można bez problemu wykorzystać standardowe biblioteki Arduino, co paradoksalnie wynika z gorszych bibliotek dla SPI niż I2C. Nie używają one buforów, tylko on-line wysyłają/odbierają dane z SPI, co nie powoduje rezerwacji RAM na potrzeby buforów. Nie ma problemu z ponownym startem jak w I2C. Niestety, SPI to aż 5 przewodów, o jeden mniej niż dla alfanumerycznego LCD w jednokierunkowym trybie 4-bit. Mam nadzieję, że nikt nie wpadnie na to, aby użyć PCF8474 jak w LCD, aby zmniej-

szyć liczbę pinów potrzebną do sterowania układem FT22x. Mimo wady w postaci dużej liczby portów mikrokontrolera, FT22x mają dwie główne zalety: dużą prędkość komunikacji i możliwość zapisu/odczytu stanu linii modemowych. Dzięki drugiej zalecie można uniknąć latającego jak wariat wskaźnika myszy i klikania, gdzie popadnie, gdy uC wysyła dane po USB, którego VCOM nie jest otwarty. Pewnie z tego powodu sterowniki mają opcje VCOM albo DD2X. Nie ma VCOM, nie ma problemu z myszą. Czytelników zainteresowanych kostkami FT22x zachęcam do przysyłania e-maili do redakcji EdW, co przyspieszy publikację.

> SaS sas@elportal.pl

Elektronika dla Wszystkich